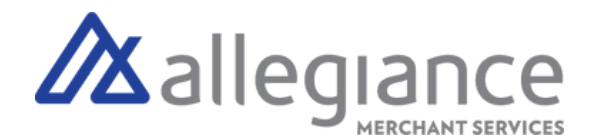

# **Quick Reference Guide - Desk 3500**

# Connect to Network via WiFi or Ethernet Cord

### WiFi Connectivity

- 1. Select Bullseve Button
- 2. Scroll to Control Panel
- 3. Navigate to Terminal Settings, then to Comm Means
- 4. Configure your network settings and enter Password
- 5. Press Select, Device will light up green on left-side once connected

### **Transactions**

### **Customer Present Sale**

- 1. Press the green Select button to display the Transaction Menu and select Sale
- 2. Enter transaction amount, then press the green Select button
- 3. Tap, Swipe or Insert the cardholder's card, terminal will check the card
- 4. Transaction receipt prints

### **Customer Present Refund**

- 1. Press the green Select button to display Transaction Menu and Select Refund
- 2. Enter the refund amount, then press the green Select to confirm amount
- 3. Present / Insert / Swipe the cardholders card on the terminal
- 4. Pass the terminal to customer to insert, tap or swipe their card
- 5. Transaction receipt prints

### **Key-Enter Sale**

- 1. Press the green Select button to display Transaction Menu and Select CNP
- 2. Scroll through the menu until Sale is highlighted, Press Select
- 3. Enter transaction amount, then press the green Select button. Key-enter the card number, expiry date, security code, cardholder's zip code and cardholders billing street number.
- 4. Press Select, then Transaction receipt prints

# **Terminal Guide**

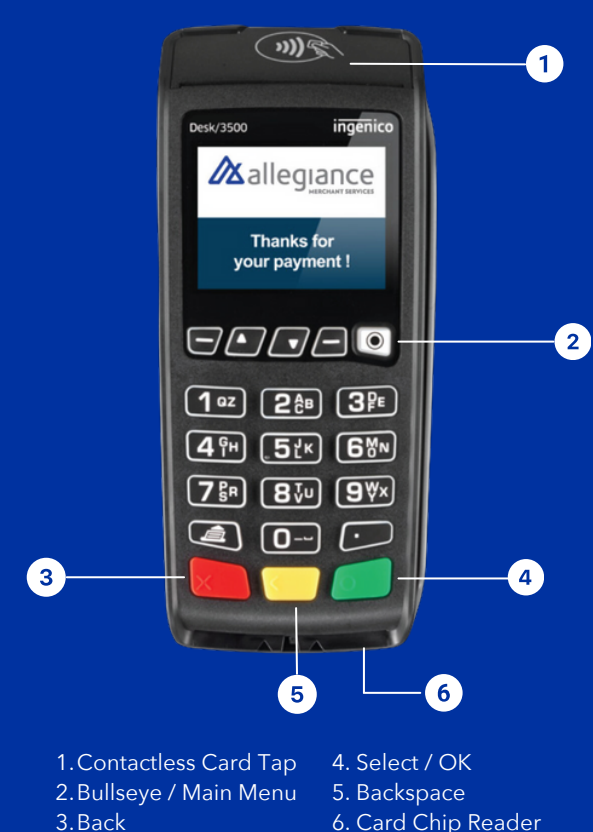

6. Card Chip Reader

## **Allegiance Merchant Services** 1-800-450-9125 info@algms.com www.AllegianceMS.com

Find additional resources at: www.allegiancemerchantservices.com/resources/

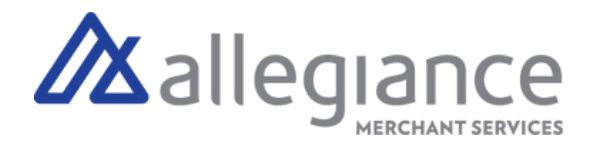

### Key-Enter Return

- 1. Press the green Select button to display Transaction Menu and Select Refund
- 2. Enter the return amount, then press the green Select button to confirm amount
- 3. Key card number and press the green Select button. Enter expiration date and press the green Select button.
- 4. Transaction receipt prints

### Void

- 1. Press the green Select button to display the Transaction Menu and select Void
- 2. Press 1 to select non Pre-Auth Void
- 3. Select from the search options.
- 4. Press the key that corresponds to the desired search option or scroll and press the green Select button
- 5. When the transaction void is found, press the green Select button
- 6. Select, Yes to confirm the void
- 7. Transaction receipt prints

### Settle Batch

- 1. Press the green Select button to display Transaction Menu and select Settlement
- 2. Select Yes to continue to settlement
- 3. Select Yes to print reports
- 4. Detail report prints

### **Reboot PIN Pad**

1. Hold the # key and the Backspace Key to reboot device

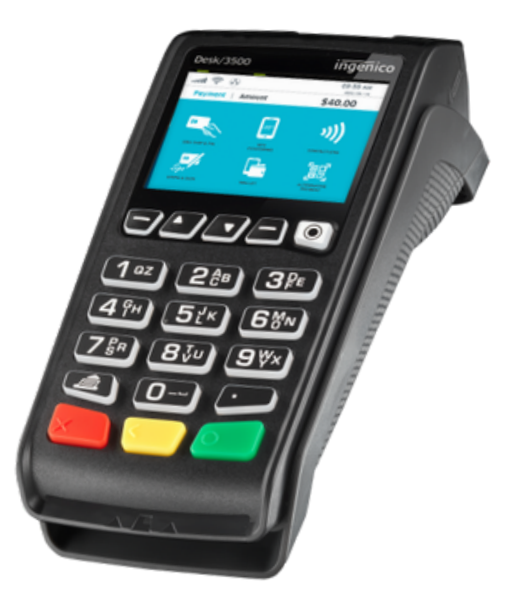

### Allegiance Merchant Services

1-800-450-9125 info@algms.com www.AllegianceMS.com

Find additional resources at: www.allegiancemerchantservices.com/resources/